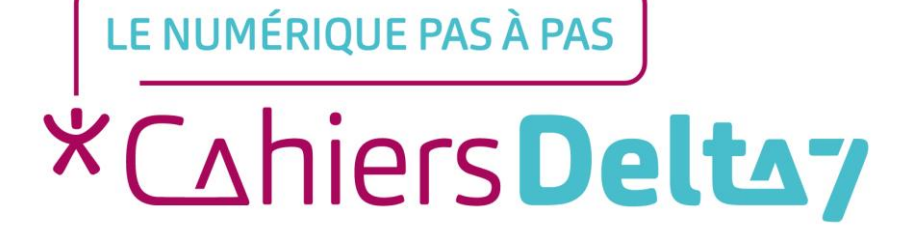

# Qu'est-ce qu'une capture d'écran ? PC 💽

V1

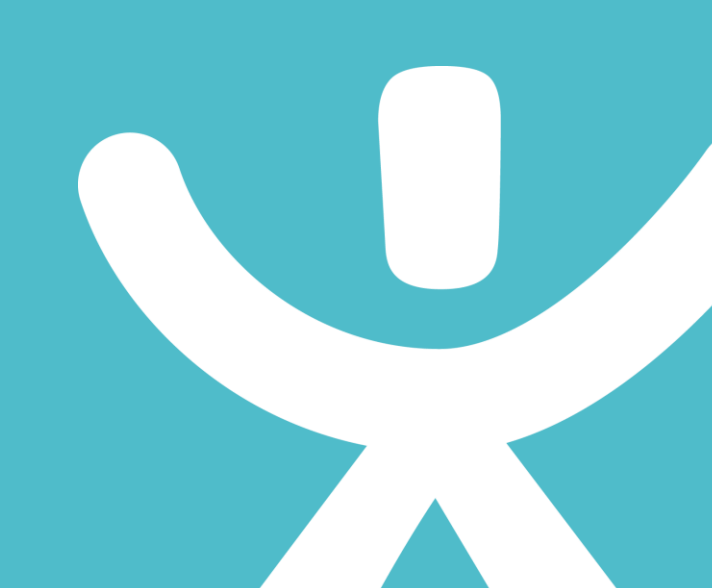

#### **INFORMATION**

#### Droits de reproduction et de diffusion réservés à Delta 7

Droits de reproduction et de diffusions réservés à Delta 7. Usage strictement personnel.

Par l'accès au site et aux applications mobiles, Delta 7 consent à l'utilisateur qui l'accepte une licence d'utilisation dans les conditions suivantes.

La licence confère à l'utilisateur un droit d'usage privé, non collectif et non exclusif, sur le contenu du site. Elle comprend le droit de reproduire pour stockage aux fins de représentation sur écran monoposte et de reproduction en un seul exemplaire pour copie de sauvegarde ou tirage sur papier. Toute mise en réseau, toute rediffusion sous quelque forme que ce soit, totale ou partielle, est interdite.

Ce droit est personnel.

Il est réservé à l'usage exclusif du licencié.

Il n'est transmissible en aucune manière.

Tout autre usage est soumis à autorisation préalable et expresse.

La violation de ces dispositions impératives soumet le contrevenant, et toutes personnes responsables, aux sanctions pénales et civiles prévues par la loi.

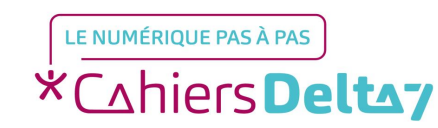

# Qu'est-ce qu'une capture d'écran ? PC

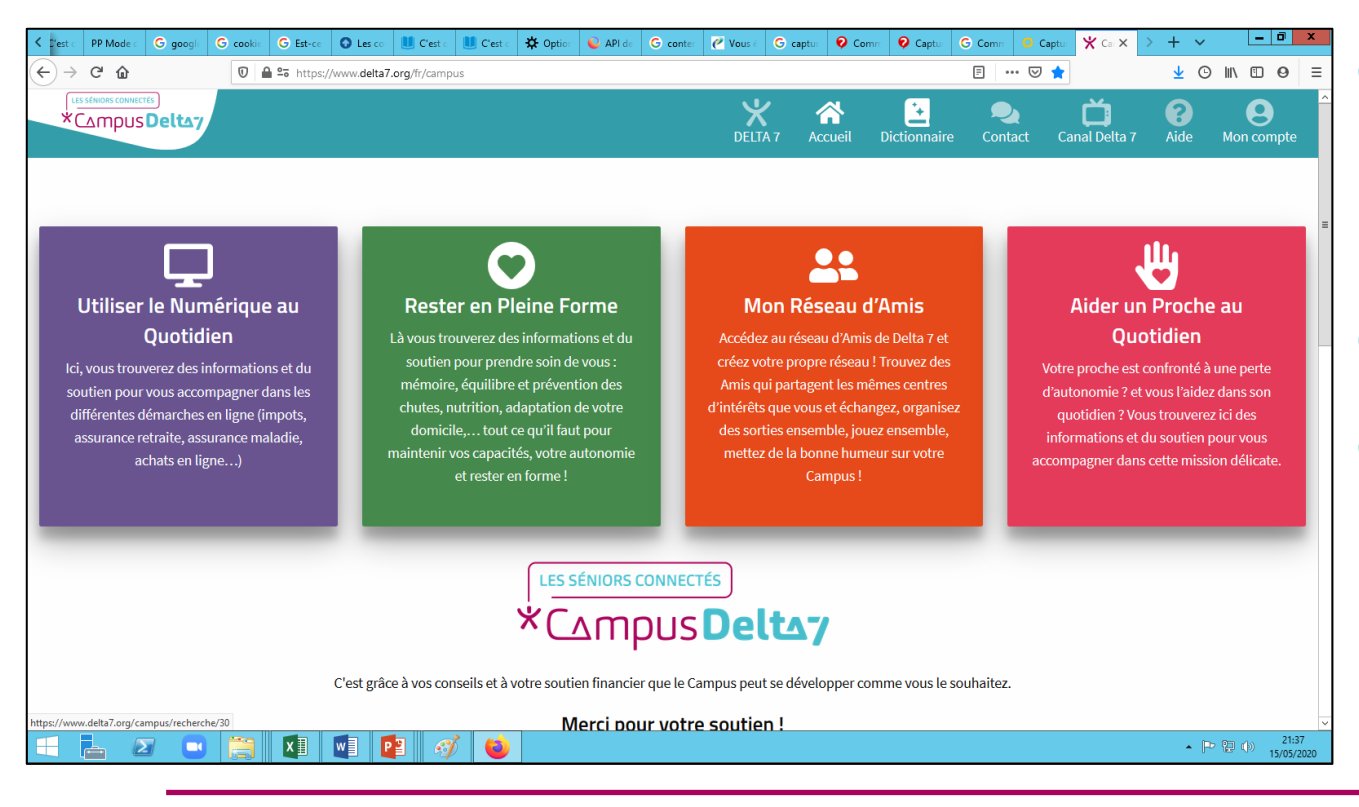

→ C'est une copie de ce qui se trouve à l'écran, au moment où la capture d'écran est réalisée.
→ C'est une photo instantanée.

Capture d'écran » =
 Screenshot » en anglais.

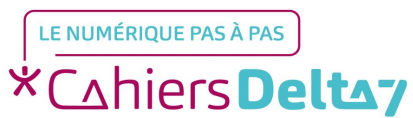

# Pourquoi faire une capture d'écran ? PC

Une capture d'écran permet de garder une information :

- Importante (comme un numéro à rappeler plus tard)
- Disponible uniquement sur l'écran et que l'on souhaite garder (comme la confirmation de la déclaration d'impôts, avec la date à laquelle elle a été effectuée)
- Que l'on souhaite utiliser dans un document (comme une image pour une documentation)
- Que l'on souhaite montrer (pour obtenir de l'aide sur un message par exemple)

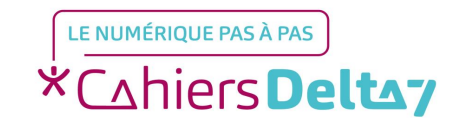

# Comment faire une capture d'écran ? PC

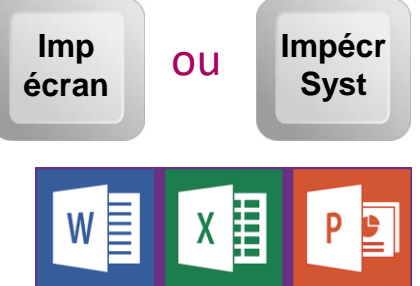

- Appuyer sur la touche « Imp ecran » (ou « Impécr Syst »), située à coté de la touche « F12 ». La capture se trouve uniquement dans le presse-papier (aucun fichier n'est créé)
- Ouvrir le document où sera enregistré la capture d'écran (Word, Excel, Powerpoint, Paint, ...)

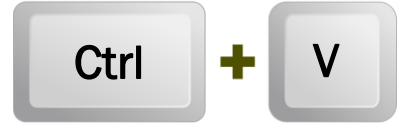

Coller la capture d'écran en appuyant simultanément sur les touche « Ctrl » + « V » (pour la récupérer du presse-papier)

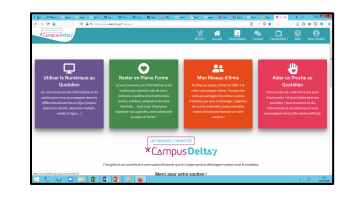

La « photo » de l'écran est ajoutée au document (elle peut être redimensionnée)

Pour ne récupérer qu'une partie de l'image, utiliser un logiciel de retouche photo (Paint, Photoshop, ...).

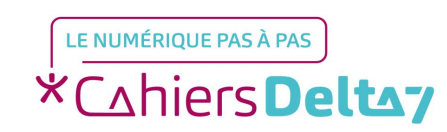

### Comment enregistrer une capture d'écran? PC

Comme aucun fichier n'est créé et que le presse-papier n'est que temporaire, il faut enregistrer la capture d'écran.

Le plus simple est de passer par l'outil de retouche d'images « Paint » (ou tout autre outil de retouche d'images). Pour cela :

Cliquer sur l'icone de « Paint »

Ou, dans la barre de recherche de Windows, taper « Paint »

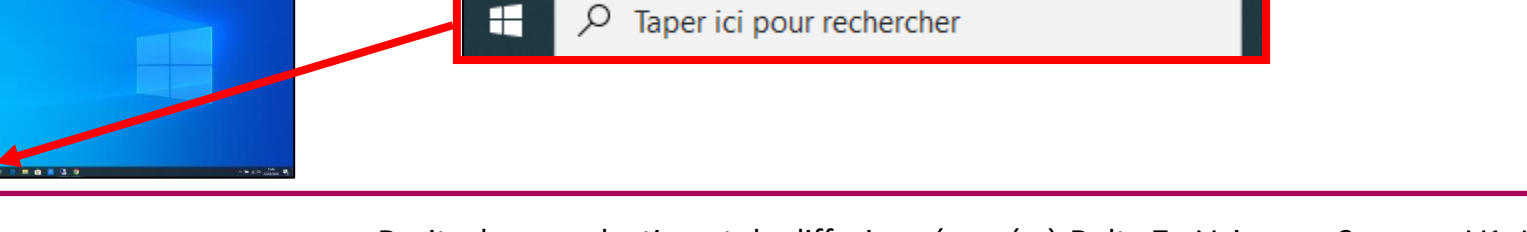

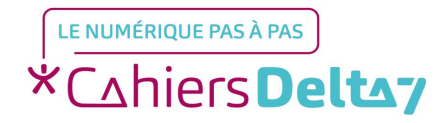

#### Comment enregistrer une capture d'écran? PC

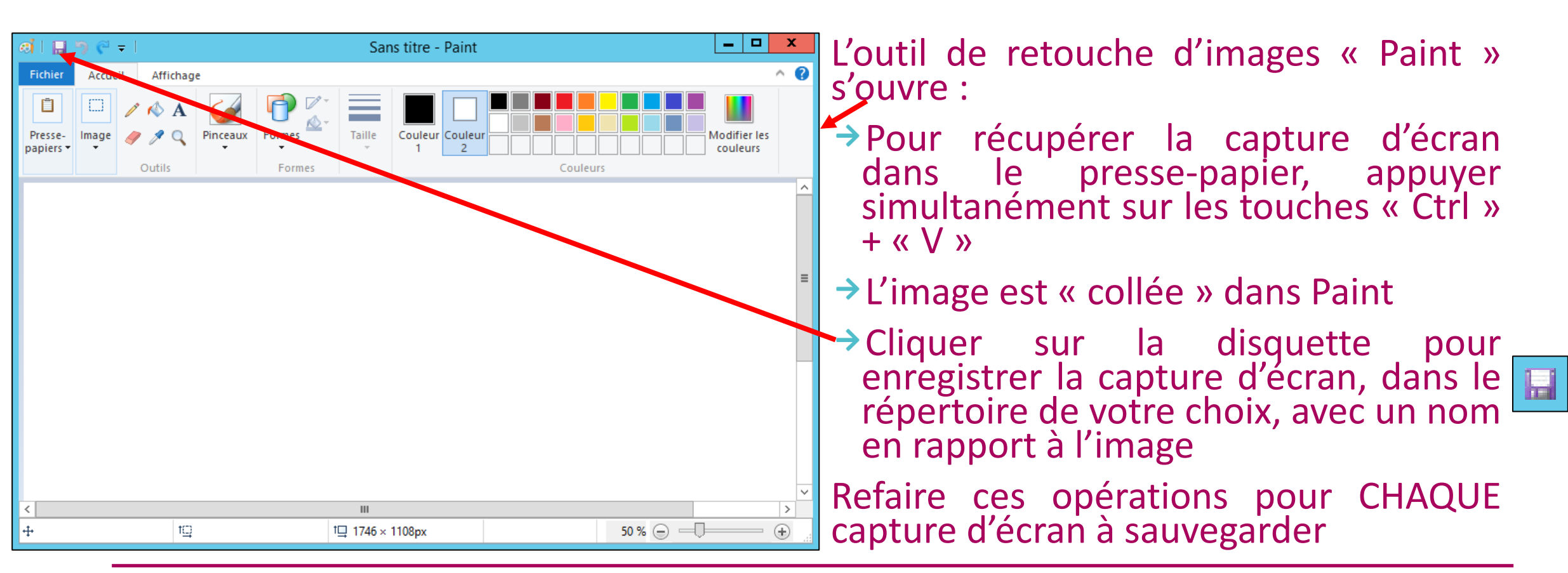

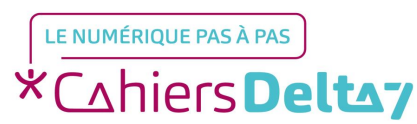

# Comment faire une capture d'écran ? PC

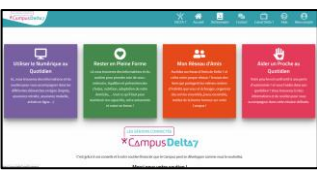

Une capture d'écran peut être :

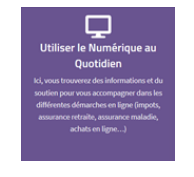

→ Redimensionnée ou tronquée, lors de sa création, dans « Paint »

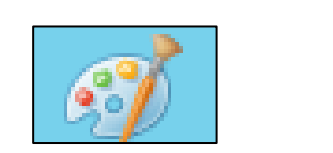

Modifiée à l'aide d'un logiciel de retouche photos (Paint, Album photo, Photoshop, ...)

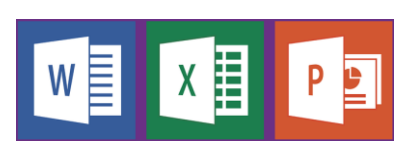

- Insérée dans un document (Word, Excel, Powerpoint, ...)
- Enregistrée dans un fichier et sauvegardée sur différents supports (disque dur, clé USB, ...)
- Envoyée dans un mail

### Comment envoyer la capture d'écran par mail ? PC

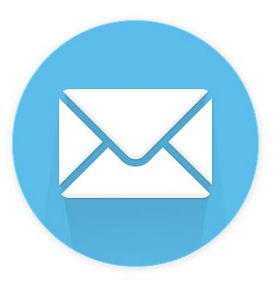

Ouvrir votre outil de messagerie (Bouygues, Gmail, Orange, SFR, Outlook, Yahoo, ...)

- Créer un nouveau mail, comme habituellement
- Ajouter une pièce-jointe : le ou les images de la capture d'écran
- → Envoyer le mail

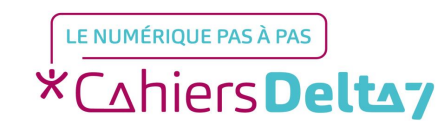